# USER MANUAL

# ้คู่มือประกอบการใช้งาน เรื่อง การจัดการรหัสผ่านเข้าใช้งาน

สงวนลิขสิทธิ์ การเผยแพร่ต่อเพื่อวัตถุประสงค์ใดๆ จำเป็นต้องมีการขออนุญาตเป็นลายลักษณ์อักษรจากกรมส่งเสริมการปกครองท้องถิ่น

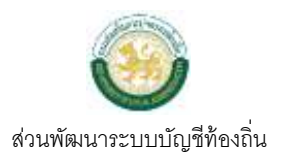

## สารบัญ

| Workflow Diagram (ผังงาน)                                                           |                                            |
|-------------------------------------------------------------------------------------|--------------------------------------------|
| 1. กรณีผู้ใช้งานต้องการเปลี่ยนแปลงรหัสผ่านเข้าใช้งานระบบ                            |                                            |
| 2. กรณีผู้ใช้งานต้องการเปลี่ยนแปลงรหัสผ่านเข้าใช้งานระบบ<br>ต้องการตั้งรหัสผ่านใหม่ | หรือกรณีลืมรหัสผ่านเข้าใช้งานระบบ และ<br>4 |
| การจัดการรหัสผ่านเข้าใช้งาน                                                         | 5                                          |
| 1. กรณีผู้ใช้งานต้องการเปลี่ยนแปลงรหัสผ่านเข้าใช้งานระบบ                            | 5                                          |
| 2. กรณีผู้ใช้งานต้องการเปลี่ยนแปลงรหัสผ่านเข้าใช้งานระบบ<br>ต้องการดั้งรหัสผ่านใหม่ | หรือกรณีลืมรหัสผ่านเข้าใช้งานระบบ และ<br>7 |

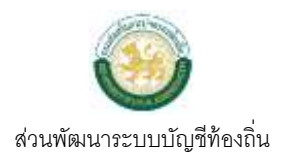

### Workflow Diagram (ผังงาน)

#### 1. กรณีผู้ใช้งานต้องการเปลี่ยนแปลงรหัสผ่านเข้าใช้งานระบบ

ผังงาน (Flowchart):

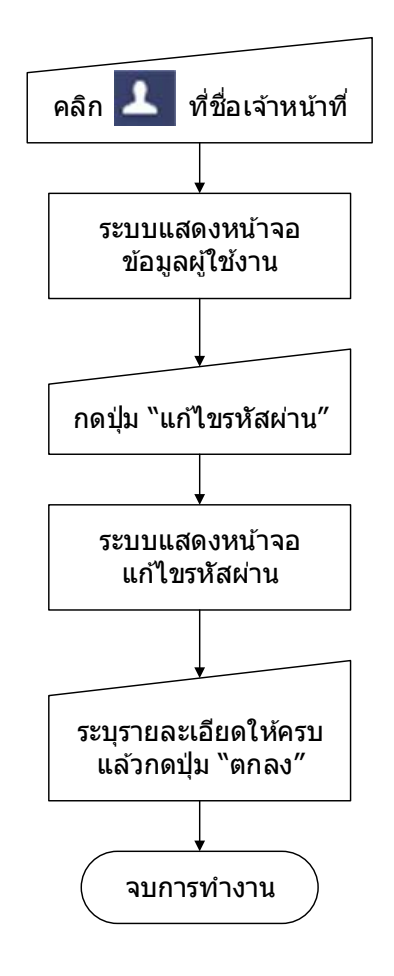

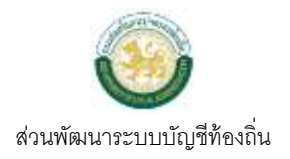

#### 2. กรณีผู้ใช้งานต้องการเปลี่ยนแปลงรหัสผ่านเข้าใช้งานระบบ หรือกรณีลืมรหัสผ่าน เข้าใช้งานระบบ และต้องการตั้งรหัสผ่านใหม่

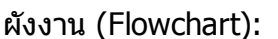

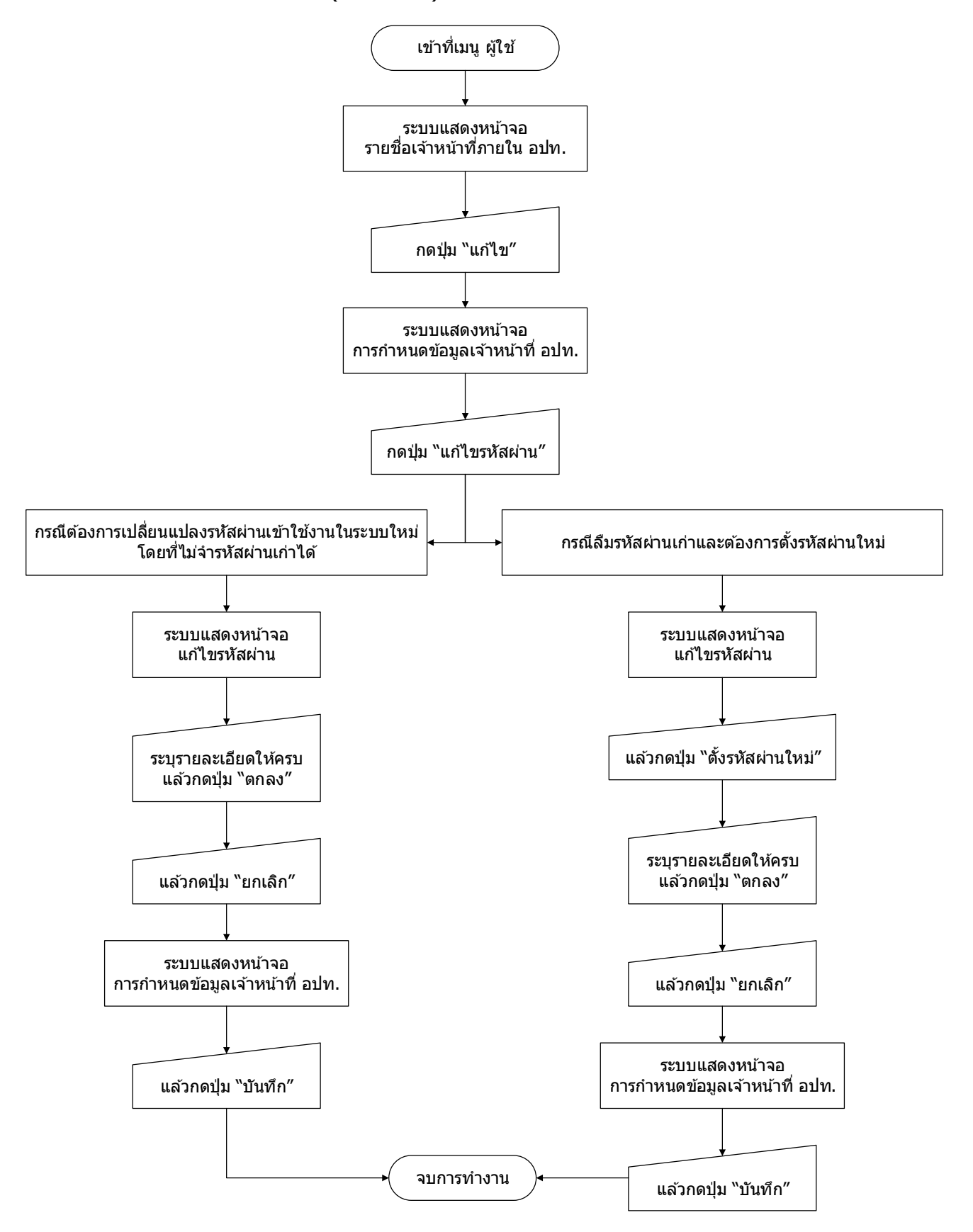

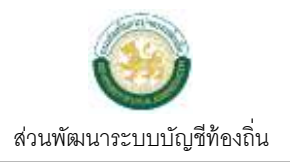

#### การจัดการรหัสผ่านเข้าใช้งาน

เมื่อผู้ใช้งานต้องการเปลี่ยนแปลงรหัสผ่านเข้าใช้งานในระบบ หรือกรณีลืมรหัสผ่านเข้าใช้งานระบบ และต้องการ ตั้งรหัสผ่านใหม่ มีวิธีการจัดการรหัสผ่านเข้าใช้งาน ดังนี้

#### 1. กรณีผู้ใช้งานต้องการเปลี่ยนแปลงรหัสผ่านเข้าใช้งานระบบ

เมื่อต้องการเปลี่ยนแปลงรหัสผ่านเข้าใช้งานในระบบใหม่ โดยที่จำรหัสผ่านเก่าได้ ให้ดำเนินการ ดังนี้

#### ขั้นตอนการใช้งาน

1) เมื่อผู้ใช้ log in เข้าใช้งานระบบ ให้กดปุ่ม 🔼 ด้านหลังชื่อเจ้าหน้าที่

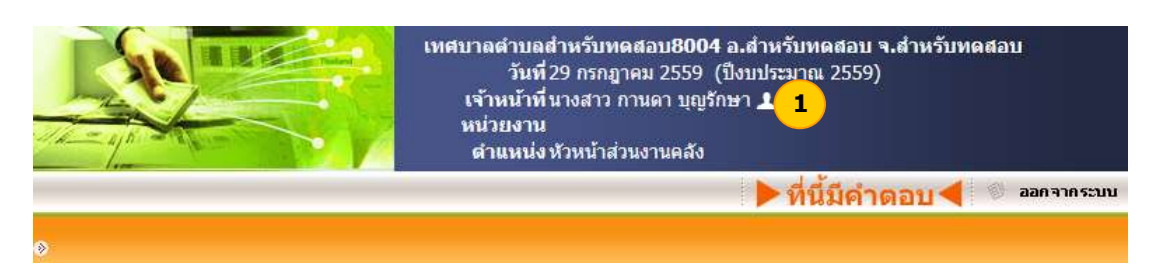

#### 2) ระบบแสดงหน้าจอข้อมูลผู้ใช้งาน ให้ผู้ใช้ กดปุ่ม แก้ไขรหัสผ่าน

| ⊗ ข้อมูลผู้ใช้งาน         |                           |                                        |
|---------------------------|---------------------------|----------------------------------------|
|                           |                           | 29 กรกฎาคม 2559[V1.2.14072016.1.2.159] |
| รหัสผู้ใช้งาน             | jacky2                    |                                        |
|                           | แก้ไขรทัสผ่าน 2           |                                        |
| รายละเอียดผู้ใช้          |                           |                                        |
|                           |                           |                                        |
| ตำนำหน้าชื่อ              | นางสาว                    |                                        |
| ชื่อ                      | กานดา                     |                                        |
| นามสกุล                   | นุญรักษา                  |                                        |
| เลขที่บัตรประจำตัวประชาชน | 89497523-425D             |                                        |
| อีเมล์                    | jacky2@training.com       |                                        |
| จังหวัด                   | สำหรับทดสอบ               |                                        |
| อำเภอ                     | สำหรับทดสอบ               |                                        |
| อปท.                      | เทศบาลตำบลสำหรับทดสอบ8004 |                                        |

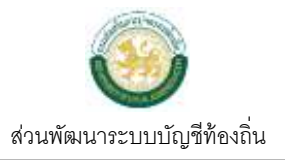

 ระบบแสดงหน้าจอแก้ไขรหัสผ่าน ให้ผู้ใช้ระบุรหัสผ่านเก่า รหัสผ่านใหม่ และยืนยันรหัสผ่านใหม่ แล้วกดปุ่ม ตกลง

| 🎯 แก้ไขรหัสผ่าน - Windows Interr  | net Explorer |          |
|-----------------------------------|--------------|----------|
| ୬ แก้ไขรหัสผ่าน                   |              |          |
|                                   |              |          |
|                                   |              |          |
| รหัสผ่านเก่า *                    | ••••         |          |
| รหัสผ่านใหม่ *                    | ·            |          |
| <mark>ยืนยันรหัสผ่านใหม่</mark> * | •••••        |          |
|                                   |              |          |
|                                   | ตกลง ยกเลก   |          |
|                                   |              |          |
|                                   |              |          |
|                                   |              |          |
|                                   |              |          |
|                                   |              | € 100% - |

4) ระบบแสดง Message ระบบทำการบันทึกข้อมูลเรียบร้อยแล้ว ให้ผู้ใช้กดปุ่ม OK

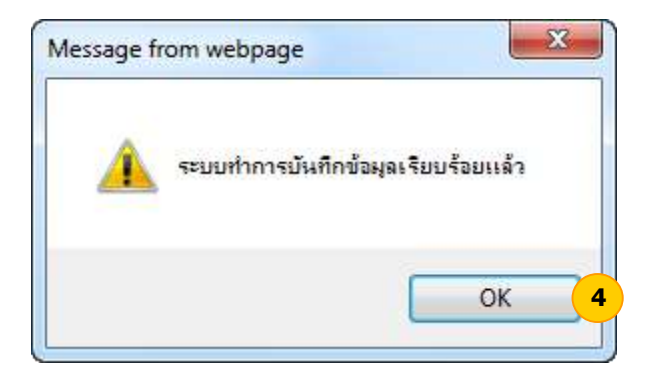

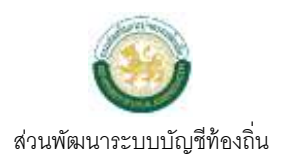

#### 2. กรณีผู้ใช้งานต้องการเปลี่ยนแปลงรหัสผ่านเข้าใช้งานระบบ หรือกรณีลืมรหัสผ่านเข้าใช้ งานระบบ และต้องการตั้งรหัสผ่านใหม่

เมื่อต้องการเปลี่ยนแปลงรหัสผ่านเข้าใช้งานในระบบใหม่ โดยที่ไม่ลืมรหัสผ่านเก่า หรือเมื่อผู้ใช้ลืมรหัสผ่านเข้าใช้ งานระบบ และต้องการตั้งรหัสผ่านใหม่ ให้ดำเนินการ ดังนี้

#### ขั้นตอนการใช้งาน

1) เมนู การบริหารระบบ > การจัดการสิทธิ์ผู้ใช้งาน > ผู้ใช้

| การบริหารระบบ            |   |             |   |
|--------------------------|---|-------------|---|
| การจัดการสิทธิ์ผู้ใช้งาน | • | ผู้ใช้      | 1 |
| การกำหนดค่าตั้งต้น       | • | กลุ่มผู้ใช้ |   |
| การจัดการฐานข้อมูล       | • |             |   |
| รายงาน                   | • |             |   |

2) ระบบแสดงหน้าจอรายชื่อเจ้าหน้าที่ภายใน อปท. ให้ผู้ใช้กดปุ่ม แก้ไข หลังรายชื่อเจ้าหน้าที่ ที่ต้องการแก้ไข

| ۍ<br>۱ | ายชื่อเจ้าหน้าที่ภายใน อ            | บปท.                        |                              |                             |                 |        |
|--------|-------------------------------------|-----------------------------|------------------------------|-----------------------------|-----------------|--------|
|        | 29 กรกฎาคม 2559[V1.2.14072016.1.2.1 |                             |                              |                             |                 |        |
| เทศเ   | มาลตำบลสำหรับทดสอบ8(                | 004 อ.สาหรับทดสอบ จ.สาหรับท | ดสอบ                         |                             | มข้อมูลเจ้า     | หน่าที |
| ×      | โดย : ชื่อ-นามสกุล                  | 💙 ค้นหา :                   |                              | ค้นหา                       |                 |        |
|        | รหัสผู้ใช้                          | ชื่อ-นามสกุล                | ตำแหน่ง                      | วันที่ใช้งานครั้งล่า<br>สุด | แก้ไข           | Γ      |
|        | ple88                               | นายชวกร กัณหดิลก            | เจ้าหน้าที่พัสดุ             | 15/07/2559                  | แก้ไข           | ~      |
|        | pornpimon7                          | นางสาวพรพิมล นิมินตรา       | เจ้าพนักงานการเงินและบัญชี   | 15/05/2558                  | แก้ไข           |        |
|        | rada2525                            | นางสาวรดา แก้ว              | พนักงานการเงินและบัญชี       | 02/04/2558                  | แก้ไข           |        |
|        | ratee25                             | นางราตรี คมสัน              | ข้าราชการครู                 | 29/05/2558                  | แก้ไข           |        |
|        | rattana7                            | นางรัตนา วรัชโย             | เจ้าหน้าที่พัสดุ             | 11/11/2558                  | แก้ไข           | 1      |
|        | san2525                             | นางสาวศันศนีย์ ยงพัฒนาสิน   | เจ้าหน้าที่ธุรการ            | 28/03/2557                  | แก้ไข           |        |
|        | suwit01                             | นายสุวิทย์ เจริญมี          | เลขานุการนายกเทศบาลตำบลทดสอบ | 15/05/2557                  | แก้ไข           | $\sim$ |
|        |                                     |                             | uae                          | ทั้งหมด 3<br>เง:40 🔽 ราย    | )7 รายก<br>มการ | กร     |
|        |                                     |                             |                              |                             | หน้             | h:1    |

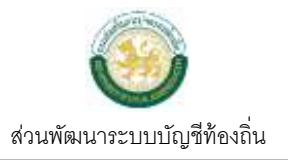

#### 3) ระบบแสดงหน้าจอการกำหนดข้อมูลเจ้าหน้าที่ อปท. ให้ผู้ใช้กดปุ่ม แก้ไขรหัสผ่าน

| ⊗ การกำหนดข้อมูลเจ้าหน้าที่ อง         | Jn                      |                                        |
|----------------------------------------|-------------------------|----------------------------------------|
|                                        |                         | 29 กรกฎาคม 2559[V1.2.14072016.1.2.159] |
|                                        |                         |                                        |
| รหัสผู้ใช้งาน                          | rattana7                |                                        |
|                                        | แก้ไขรทัสผ่าน 3         |                                        |
| รายละเอียดผู้ใช้                       |                         |                                        |
| ศานาหน้าชื่อ*                          | นาง                     |                                        |
| ชื่อ*                                  | รัตนา                   |                                        |
| นามสกุล <sup>*</sup>                   | วรัชโย                  |                                        |
| เลขที่บัตรประจำตัวประชาชน <sup>*</sup> | 3130410131654           |                                        |
| อึเมล์                                 |                         |                                        |
| จังหวัด                                | สำหรับทดสอบ             |                                        |
| อำเภอ                                  | สำหรับทดสอบ             |                                        |
| อปท.                                   | เทศบาลตำบลสำหรับทดสอบ80 |                                        |
| สถานะการใช้งาน                         |                         |                                        |
| สถานะการใช้งาน*                        | ๋ ( ใช้งาน ○ ไม่ใช้งาน  |                                        |
|                                        | บันทึก ยกเลิก           |                                        |

#### 3.1) กรณีต้องการเปลี่ยนแปลงรหัสผ่านเข้าใช้งานในระบบใหม่ โดยที่ไม่ลืมรหัสผ่านเก่า

3.1.1) ระบบแสดงหน้าจอแก้ไขรหัสผ่าน ให้ผู้ใช้ระบุรหัสผ่านเก่า รหัสผ่านใหม่ และยืนยันรหัสผ่านใหม่ แล้วให้กดปุ่ม ตกลง

|                      |       | ตั้งรหัสผ่าน | ใหม่ |
|----------------------|-------|--------------|------|
| รหัสผ่านเก่า *       |       |              |      |
| รหัสผ่านใหม่ *       | ••••• |              |      |
| ยืนยันรหัสผ่านใหม่ * | ••••• |              |      |

3.1.2) ระบบแสดง Message ระบบทำการบันทึกข้อมูลเรียบร้อยแล้ว ให้ผู้ใช้กดปุ่ม OK

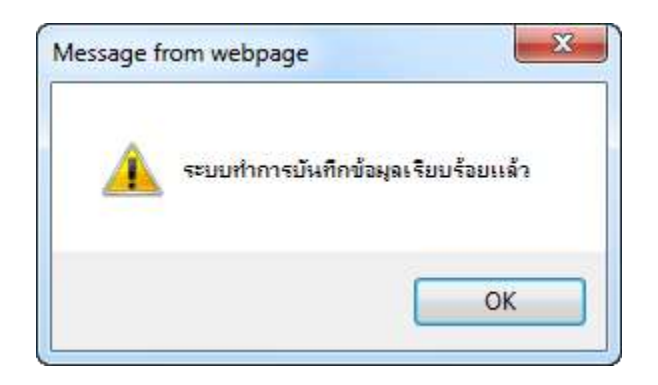

3.1.3) เมื่อกดปุ่ม OK แล้ว ให้ผู้ใช้กดปุ่ม ยกเลิก

|                 |        | kant | and the  |
|-----------------|--------|------|----------|
|                 |        |      | 0H111191 |
| รหัสผ่าน        | แก่า * |      |          |
| รหัสผ่าน        | ใหม่ * |      |          |
| ยืนยันรหัสผ่านไ | ไหม่ * |      |          |
| DEDESMAN IL     | (MA)   |      |          |

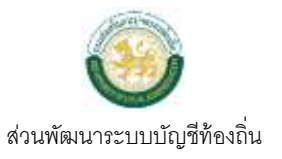

#### 3.1.4) ระบบแสดงหน้าจอการกำหนดข้อมูลเจ้าหน้าที่ ให้กดปุ่ม บันทึก เพื่อบันทึกข้อมูลรหัสผ่านใหม่

| ๑ การกำหนดข้อมูลเจ้าหน้าที่ อะ         | ปท.                     |                                        |
|----------------------------------------|-------------------------|----------------------------------------|
|                                        |                         | 29 กรกฎาคม 2559[V1.2.14072016.1.2.159] |
| a to t                                 |                         |                                        |
| รหัสผู้ใช้งาน                          | rattana7                |                                        |
|                                        | แก้ไขรหัสผ่าน           |                                        |
| รายละเอียดผู้ใช้                       |                         |                                        |
| ศานำหน้าชื่อ <sup>*</sup>              | นาง                     |                                        |
| ชื่อ*                                  | รัตนา                   |                                        |
| นามสกุล <sup>*</sup>                   | วรัชโย                  |                                        |
| เลขที่บัตรประจำตัวประชาชน <sup>*</sup> | 3130410131654           |                                        |
| อีเมล์                                 |                         |                                        |
| จังหวัด                                | สำหรับทดสอบ             |                                        |
| อำเภอ                                  | สำหรับทดสอบ             |                                        |
| อปท.                                   | เทศบาลดำบลสำหรับทดสอบ80 |                                        |
| สถานะการใช้งาน                         |                         |                                        |
| สถานะการใช้งาน*                        | 💿 ใช้งาน 🔿 ไม่ใช้งาน    |                                        |
| (                                      | บันทึก ยกเลิก           |                                        |
|                                        |                         |                                        |

#### 3.2) กรณีลืมรหัสผ่านเก่าและต้องการตั้งรหัสผ่านใหม่

3.2.1) ระบบแสดงหน้าจอแก้ไขรหัสผ่าน ให้กดปุ่ม ตั้งรหัสผ่านใหม่

|                  |                              | 4 | รหัสผ่านใหม่ |  |
|------------------|------------------------------|---|--------------|--|
| 5                | หัสผ่านเก่า 🍍                |   |              |  |
| รม่              | โสผ่านใหม่ 🍍                 |   |              |  |
| ยืนยันรง         | โสผ่านใหม่ *                 |   |              |  |
| รง่<br>ยืนยันรง่ | โสผ่านใหม่ *<br>โสผ่านใหม่ * |   |              |  |

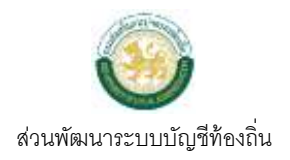

| 3.2.2) | ระบุรหัสผ่านใหม่ | และยืนยันรหัสผ่านใหม่ | แล้วกดปุ่ม ตกลง |
|--------|------------------|-----------------------|-----------------|
|--------|------------------|-----------------------|-----------------|

| 🎯 แก้ไขรหัสผ่าน - Windows Internet Explo | rer 🖂 🖂 🗙        |
|------------------------------------------|------------------|
| แก้ไขรหัสผ่าน                            |                  |
|                                          |                  |
|                                          | ส้ารรัสต่างสีมาไ |
|                                          | 0121000 101111   |
| รหัสผ่านใหม่ * 🚥                         | •                |
| ยืนยันรหัสผ่านใหม่ * •••••               |                  |
|                                          |                  |
| ตกลง                                     | ยกเลิก           |
|                                          |                  |
|                                          |                  |
|                                          |                  |
|                                          |                  |
|                                          |                  |
|                                          |                  |
|                                          |                  |
|                                          | 🔍 100% 🔻         |

3.2.3) ระบบแสดง Message ระบบทำการบันทึกข้อมูลเรียบร้อยแล้ว ให้ผู้ใช้กดปุ่ม OK

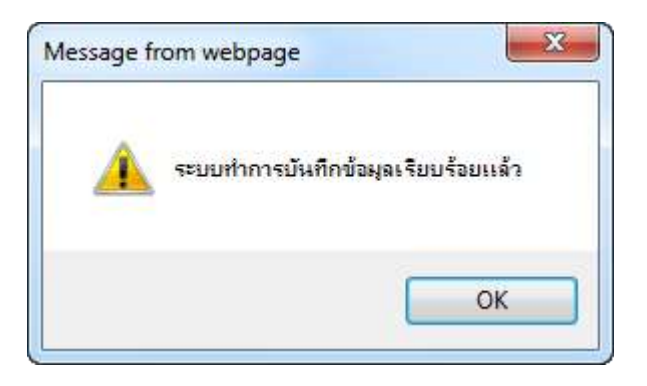

3.2.4) เมื่อกดปุ่ม OK แล้ว ให้ผู้ใช้กดปุ่ม ยกเลิก

|                    | สังหรือน่างใหม่ |
|--------------------|-----------------|
| รหัสผ่านใหม่       | -               |
| ยืนยันรหัสผ่านใหม่ | •               |
|                    | ตกลง            |
|                    |                 |
|                    |                 |
|                    |                 |

#### 3.2.5) ระบบแสดงหน้าจอการกำหนดข้อมูลเจ้าหน้าที่ ให้กดปุ่ม บันทึก เพื่อบันทึกข้อมูลรหัสผ่านใหม่

| ⊗ การกำหนดข้อมูลเจ้าหน้าที่ อปท.       |                         |                                        |
|----------------------------------------|-------------------------|----------------------------------------|
|                                        |                         | 29 กรกฎาคม 2559[V1.2.14072016.1.2.159] |
|                                        |                         |                                        |
| รหัสผู้ใช้งาน                          | rattana7                |                                        |
|                                        | แก้ไขรหัสผ่าน           |                                        |
| รายละเอียดผู้ใช้                       |                         |                                        |
| ศานำหน้าชื่อ <sup>*</sup>              | นาง                     |                                        |
| ชื่อ*                                  | รัตนา                   | ]                                      |
| นามสกุล*                               | วรัชโย                  | ]                                      |
| เลขที่บัตรประจำตัวประชาชน <sup>*</sup> | 3130410131654           |                                        |
| อีเมล์                                 |                         | ]                                      |
| จังหวัด                                | สำหรับทดสอบ             |                                        |
| อำเภอ                                  | สำหรับทดสอบ             |                                        |
| อปท.                                   | เทศบาลตำบลสำหรับทดสอบ80 |                                        |
| สถานะการใช้งาน                         |                         |                                        |
| สถานะการใช้งาน*                        | ● ใช้งาน ◯ ไม่ใช้งาน    |                                        |
| (                                      | บันทึก เกเลิก           |                                        |